## Quick EMS Add Videoconference Services

Step 1: Log in, click **My Events**, find the reservation to edit in the list, and click the reservation name to open it.

| Denver   Anschutz My Events | Ø                     |                                      |                                                               |                         |          |        |                                |
|-----------------------------|-----------------------|--------------------------------------|---------------------------------------------------------------|-------------------------|----------|--------|--------------------------------|
| 🗌 НОМЕ                      | RESERVATIONS BOOKINGS |                                      |                                                               |                         |          |        | 0                              |
| CREATE A RESERVATION        |                       | Search Re                            | servations                                                    |                         |          |        | Include cancelled reservations |
| MY EVENTS                   |                       | Statemen                             |                                                               |                         |          |        |                                |
| BROWSE                      | CORRENT PAST          |                                      |                                                               |                         |          |        |                                |
| EVENTS                      | Name                  | First/Last Booking $ \wedge $        | Location                                                      | Group                   | Services | ID     | Status                         |
| LOCATIONS                   | Sample Meeting        | Tue Feb 6, 2024/<br>Tue Feb 20, 2024 | Fulginiti Pavilion (R27) - R27-100<br>Gossard Forum and Lobby | CUA-CSA-OIT<br>Customer |          | 570267 | Web Request                    |
| PEOPLE                      |                       | (multi-booking)                      | ,                                                             | Service and<br>Support  |          |        |                                |
| CONFIGURATION               |                       |                                      |                                                               |                         |          |        |                                |

## Step 2: Click Add Services.

| Denver   Ansc            | hutz My Events         |                      |          | 0                  |
|--------------------------|------------------------|----------------------|----------|--------------------|
| ✓ My Events / Sam        | ple Meeting beginning  | Feb 6, 2024 (570267) |          |                    |
| RESERVATION DETAILS      | ADDITIONAL INFORMATION | ATTACHMENTS          |          | Reservation Tasks  |
| 🖋 Edit Reservation Detai | ls                     |                      | <b>A</b> | Add Services       |
| Event Name               |                        | Sample Meeting       |          | Cancel Reservation |

Step 3: A list of available support services will populate. Scroll down to find videoconferencing services in the list.

|                             |          |               |             |                | 1 Rooms | 2 Serv |
|-----------------------------|----------|---------------|-------------|----------------|---------|--------|
| rvices For Your Rese        | ervatio  | n             |             |                |         |        |
| ischutz/Denver Housekeep    | ing      |               |             |                |         |        |
| Start Time [MT]             |          | End Time [MT] |             | Service Type * |         |        |
| 9:00 AM                     | Ø        | 10:00 AM      | O           | Event Staffing |         | ~      |
| Event Services              |          |               |             |                |         | ~      |
| Event Staffing              |          |               | Post - Ever | nt Cleanup     |         |        |
| Post - Meal Trash Pickup    |          |               | Pre - Event | t Cleanup      |         |        |
| Restroom Servicing          |          |               |             |                |         |        |
| Anschutz Parking            |          |               |             |                |         |        |
| Start Time [MT]             |          | End Time [MT] |             | Service Type * |         |        |
| 9:00 AM                     | ٥        | 10:00 AM      | 0           | Event Use      |         | ~      |
| Do you need parking for cat | erer(s)? |               |             |                |         |        |
| Choose one                  |          |               | ~           |                |         |        |

**NOTE:** Some buildings manage their own videoconference service and support; the OIT-provided videoconference service will not populate in the room request if not available for a particular building.

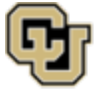

University of Colorado Anschutz Medical Campus Answer the questions and review and agree to the <u>Terms and Conditions</u>. Fields bordered in **red** are required.

| Choose one                                                                                                    |                                                                                                    | ~                                |
|----------------------------------------------------------------------------------------------------|----------------------------------------------------------------------------------------------------|----------------------------------|
| What is the star<br>Team will sched                                                                                | rt time of your event? The Videoconference<br>dule your setup in advance of this start time. *                                                                                                    | ,<br>                            |
| Do you need to                                                                                                    | connect to a remote audience with a Universi<br>*                                                                                                    | ty                               |
| 200m Meeting?                                                                                                    |                                                                                                    |                                  |
| Choose one<br>Choose one<br>Do you want th<br>University Onel<br>University cred                                   | is event recorded? A video file will be sent via<br>Drive and will only be able to be viewed using<br>entials. *                                                                                                    | ~                                |
| Choose one<br>Choose one<br>Do you want th<br>University Onel<br>University crede<br>Choose one                    | is event recorded? A video file will be sent via<br>Drive and will only be able to be viewed using<br>entials. *                                                                                                    | ~<br>~                           |
| Choose one<br>Choose one<br>Do you want th<br>University Onel<br>University cred<br>Choose one<br>Is there any oth | is event recorded? A video file will be sent via<br>Drive and will only be able to be viewed using<br>entials. *<br>rer information that you feel is important?                                                                                                    | <ul> <li></li> </ul>             |
| Choose one<br>Do you want th<br>University Onel<br>University cred<br>Choose one<br>Is there any oth               | is event recorded? A video file will be sent via<br>Drive and will only be able to be viewed using<br>entials. *<br>                                                                                                    | <ul> <li></li> <li>//</li> </ul> |
| Choose one<br>Do you want th<br>University Cred<br>University cred<br>Choose one<br>Is there any oth               | is event recorded? A video file will be sent via<br>Drive and will only be able to be viewed using<br>entials. *<br>er information that you feel is important?<br>nation copy and paste the following url into yo<br>//www.cuanschutz.edu/offices/office-of-<br>chnology/get-help/billing-and-rates | ~<br>//                          |

Step 4: Select either **Videoconference** or **Webinar** and select the **Virtual Staffing** item if needed (note that Virtual Staffing is always required for Webinars).

| Videoconference - Select One (Required) |              |                     |  |  |  |  |  |
|-----------------------------------------|--------------|---------------------|--|--|--|--|--|
| Videoconference (interactive)           |              | Webinar (streaming) |  |  |  |  |  |
| Support                                 |              |                     |  |  |  |  |  |
| Virtual Staffing for the duration       | of the event |                     |  |  |  |  |  |

**Tip:** If you require **Technical Assistance** in the room for this event, request it under the **AV Service** menu.

Select optional items to add them to your request, review any item details, and provide additional information in the *Special Instructions* field when requested.

| Optional Add-In Items                     |                                               |  |  |  |  |
|-------------------------------------------|-----------------------------------------------|--|--|--|--|
| Attendee Report at Conclusion of Event    | Closed Captioning                             |  |  |  |  |
| Content Support (i.e. slide advancing)    | Event Recording                               |  |  |  |  |
| Event Recording Editing                   | Hold Music for Waiting Attendees              |  |  |  |  |
| Invitation Distribution and Support       | Language Translation                          |  |  |  |  |
| Live Meeting Polling                      | Post-Survey and Reporting                     |  |  |  |  |
| Pre-Event Dry Run                         | Pre-Event Planning Meeting                    |  |  |  |  |
| Webinar - Multiple Panelists & Management | Zoom Meeting - Create & Manage Breakout Rooms |  |  |  |  |
| Zoom Registration                         | Other Requests                                |  |  |  |  |

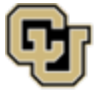

Step 5: All requested items will move over to the *Services Summary* section at the right once selected. Click **Next Step**.

| /ices Su | immary    |                                 |                       |
|----------|-----------|---------------------------------|-----------------------|
|          |           |                                 |                       |
| Video    | o Confere | ncing 🖋                         |                       |
| •        | 1         | Videoconference (interactive) 🖋 |                       |
| •        | 1         | Event Recording 🖋               | \$10.00 per Event hr. |
|          |           |                                 |                       |

Step 6: Select the bookings to which to add the service items and click Add Services.

| ≡             | 🔁 Denver   Anschutz                       | My Events         |               |                                 |                | 6          |             |  |  |  |  |
|---------------|-------------------------------------------|-------------------|---------------|---------------------------------|----------------|------------|-------------|--|--|--|--|
| <b>≮</b> Sele | Select Services / Sample Meeting (570267) |                   |               |                                 |                |            |             |  |  |  |  |
| Add S         | Services                                  |                   |               |                                 |                | Ad         | dd Services |  |  |  |  |
|               | Date 🔨                                    | Booking Time      | Time Zone     | Location                        | Event Name     | Event Type | Result      |  |  |  |  |
|               | Tue Feb 6, 2024                           | 3:30 PM - 5:30 PM | Mountain Time | R27-100 Gossard Forum and Lobby | Sample Meeting | Conference |             |  |  |  |  |
|               | Tue Feb 13, 2024                          | 3:30 PM - 5:30 PM | Mountain Time | R27-100 Gossard Forum and Lobby | Sample Meeting | Conference |             |  |  |  |  |
|               | Tue Feb 20, 2024                          | 3:30 PM - 5:30 PM | Mountain Time | R27-100 Gossard Forum and Lobby | Sample Meeting | Conference |             |  |  |  |  |

**Tip:** The top check box will automatically select all of the bookings.

The requested services will be added to the bookings you selected, and you will receive a confirmation email from the Videoconference Team.

Detailed instructions for editing and cancelling services are located in the EMS Web App User's Guide.

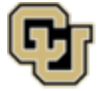